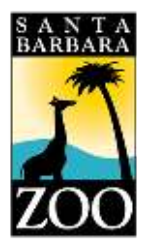

Follow the steps below to activate your Santa Barbara Zoo membership online account.

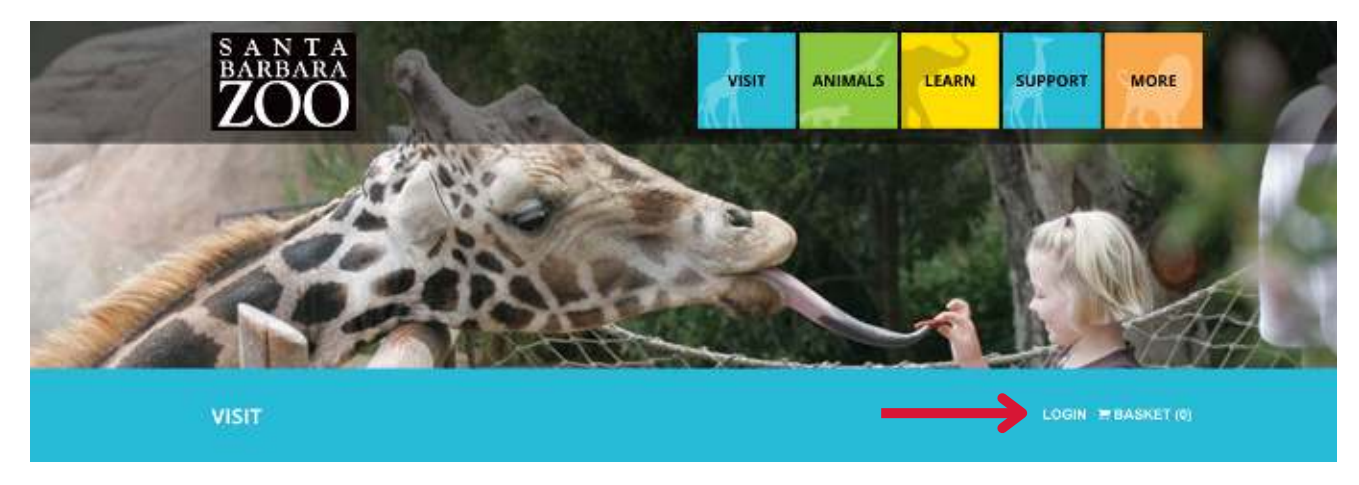

- Visit https://reservations.sbzoo.org
- Click "LOGIN"

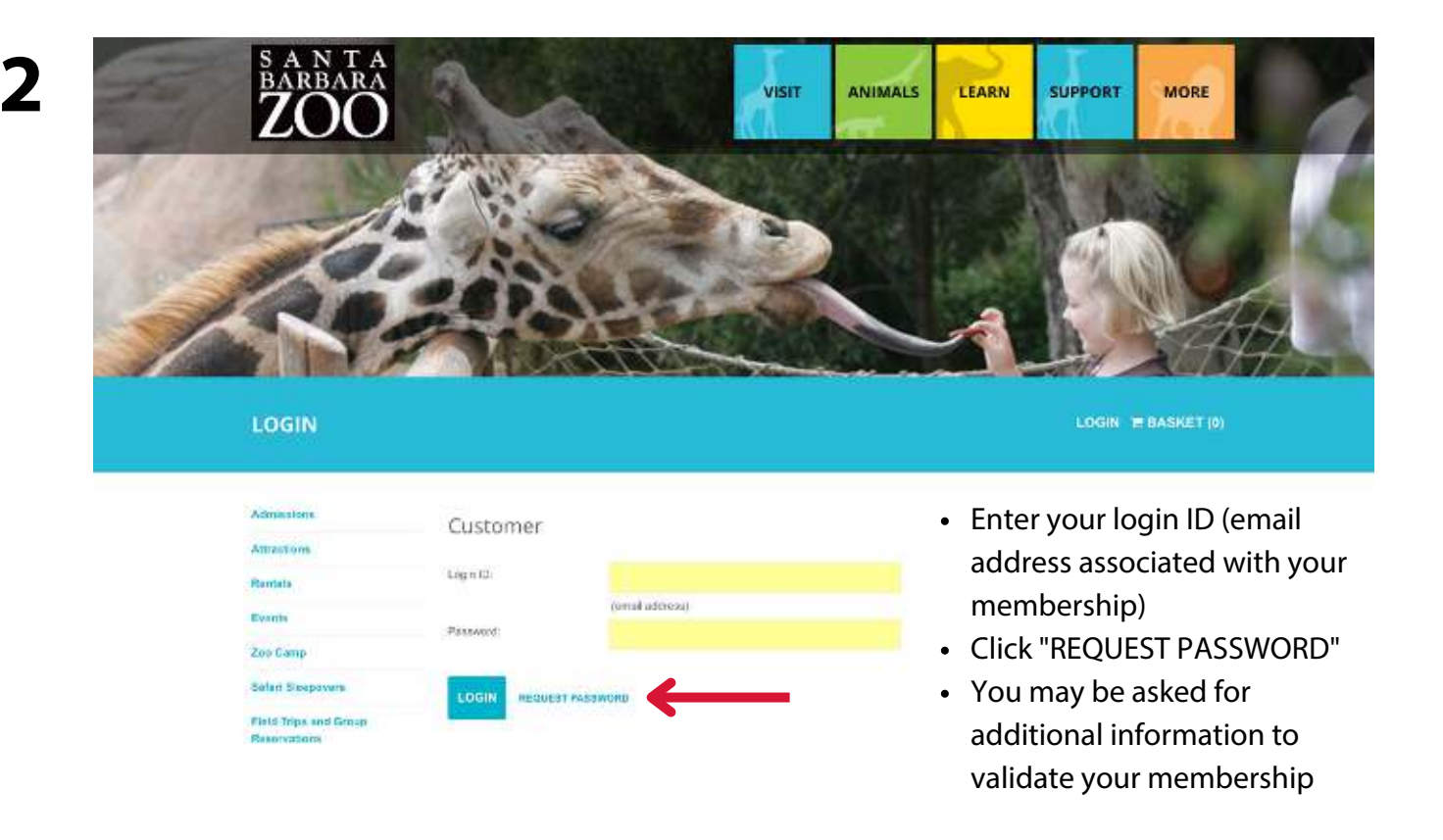

A link to reset your password will be emailed to you from zooinfo@sbzoo.org. Make sure to check your spam folder, just in case.

Click link to reset your password.

| BARBARA<br>ZOO                                                                                                    |                                                                                      | VISIT                        | ANIMALS               | LEARN               | SUPPORT                                | MORE                                      |                             |                            |     |
|----------------------------------------------------------------------------------------------------|--------------------------------------------------------------------------------------|------------------------------|-----------------------|---------------------|----------------------------------------|-------------------------------------------|-----------------------------|----------------------------|-----|
| RESET PASSWORD                                                                                                    |                                                                                      |                              |                       |                     | LOGIN 1                                | BASKET (0)                                |                             |                            |     |
| Admissions<br>Attractions<br>Remains<br>Events<br>Zoo Camp<br>Safari Skepovers<br>Field Trips and Group<br>Reservedions | Please enter your password then click Set Passee<br>New Password<br>Confirm Passeend | ard. You will be returned to | the jobo teas where i | you can login using | Enter a<br>betwe<br>and co<br>Click li | a passw<br>en 8 an<br>onfirm.<br>nk to se | ord th<br>d 12 c<br>et pass | at has<br>haract<br>sword. | ers |

3

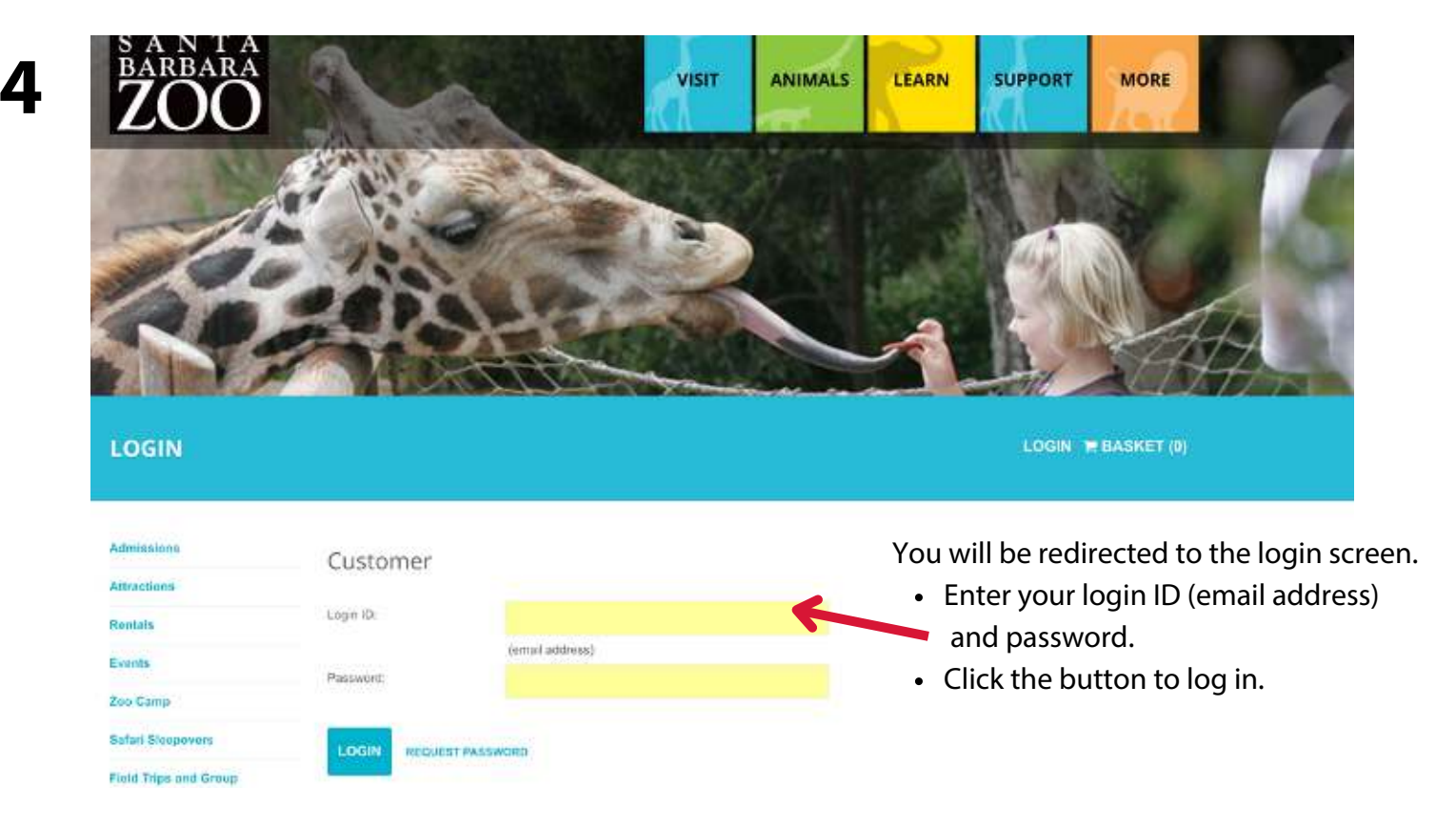

For assistance, please contact the Zoo's Membership Department by email or call (805) 679-8479